- Step1 損傷箇所発見!
  - スマートフォンで損傷箇所の写真を撮影し保存する。(損傷状況のアップ画像、損傷箇所が分か る遠景画像)
  - 2. 位置情報アプリで損傷位置を表示し、スクリーンショット画像をスマートフォンに保存する。
     ※スクリーンショットの操作方法 → 電源ボタンと音量小ボタンを同時に押します。
    - 上記の操作方法で撮影できない場合は、ご使用端末の取扱説明書をご確認ください。

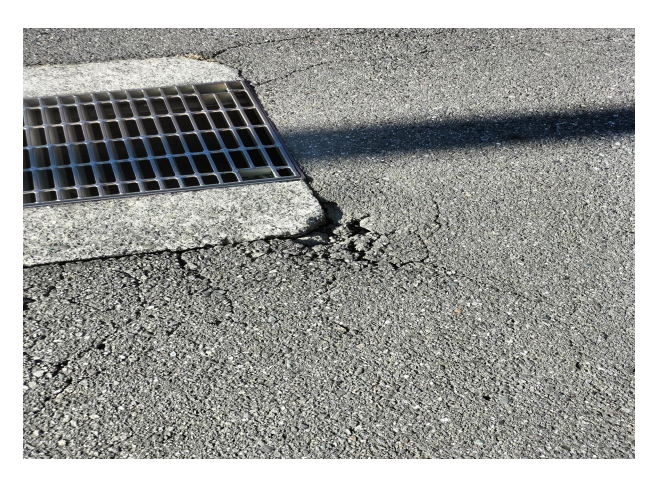

1. 損傷箇所 (アップ)

1. 損傷箇所(遠景)

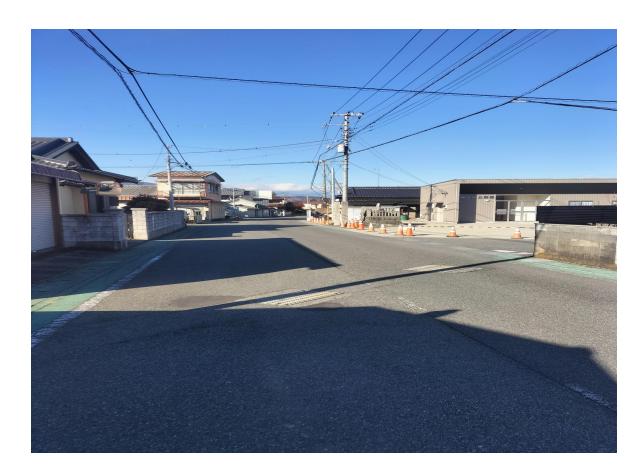

2. 位置情報画像

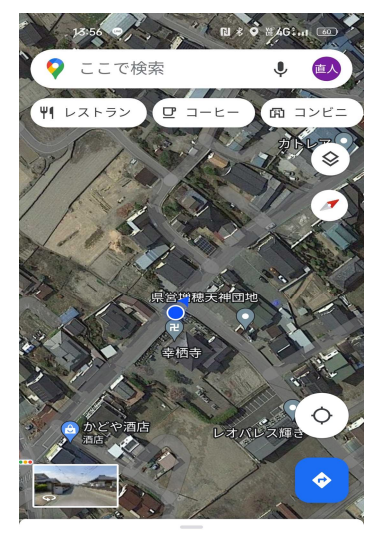

:

青柳町 の最新情報

Step2 スマートフォンでホームページを開く

1. トップページ画面を下へスクロールし、道路損傷通報システムをクリックする。

| 利用案内 >                              | a > a ED > a ED > a |  |
|-------------------------------------|----------------------------------------------------------------------------------------------------|--|
|                                     | 富士川町プロフィール ♪          統計情報 2024年1月1日現在         人口 14,124人 世帯数 6,292世帯         男性 6,897人 女性 7,227人                                                                                                    |  |
| <b>交 富</b><br>7400-0592<br>山梨県南戸軍郡宮 | 土川町役場<br>エ川町実神中修1134<br>▲ TEL 0556-22-1111<br>▲ FAX 0556-22-3177<br>▲ FAX 0556-22-3177<br>▲ FAX 0556-22-3177<br>▲ CO23 Fujikawa Town<br>62023 Fujikawa Town                                                                                                    |  |

Step3 入力フォームに必要事項を入力

(通報項目、通報内容、添付ファイル(画像)は必須)

| お名前            | 富士川太郎                                              |
|----------------|----------------------------------------------------|
| 電話番号           | 0556227203                                         |
| ご住所            | 南巨摩都嘉土川町天神中条1134                                   |
| メールアドレス        | ino-rys@town.fujikawa.lg.jp                        |
| 通報項目 樂必須       | ☑ 道路(庫道・歩道) □ 倒満(水路) □ 道路灯<br>□ ガードレール □ 街路樹 □ その他 |
| 通報内容 #必須       | 道路が陥没している                                          |
|                |                                                    |
|                |                                                    |
| 添付ファイル 写真① 兼必須 | ファイルの選択 202401121417.jpg (最大10 MB)                 |
| 添付ファイル 写真② 巌必須 | ファイルの選択 202401121418.jpg (最大10 MB)                 |
| 添付ファイル 写真③     | ファイルの選択 202401121419.jpg (最大10 MB)                 |

| 頃陽迪報ノスノム   |                             |
|------------|-----------------------------|
|            |                             |
|            |                             |
| お名前        | 富士川太郎                       |
| 電話番号       | 0556227203                  |
| ご住所        | 南巨摩郡富士川町天神中条1134            |
|            | ino-rys@town.fujikawa.lg.jp |
| 通報項目       | 道路(車道・歩道)                   |
| 通報内容       | 道路が陥没している。                  |
| 添付ファイル 写真① | 202401121417.jpg            |
| 添付ファイル 写真② | 202401121418.jpg            |
| 添付ファイル 写真③ | 202401121419.jpg            |
| ſ          |                             |
|            | 送信する                        |

1. 名前、電話番号、住所、メールアドレスを

入力(任意)

- 2. 通報項目(選択式)から、該当する損傷内
   容をクリックする。
- 3. 通報内容に、損傷状況を入力する。

(例:役場前の道路に穴が空いている。など)

 4.添付ファイル(画像)の 添付ファイル をク リックしStep1で保存した画像(損傷)

画像・位置情報画像)をアップする。

- 入力内容に誤りがないか確認し 確認画面

   た をクリックする。
- 6. 画面が切り替わるため、再度入力内容を確認し、誤りがなければ送信するをクリックする。入力内容に誤りがある場合変更するをクリックし、前画面に戻り修正し確認画面へをクリックし送信するをクリックする。

### Step4 通報完了!

1. 送信が無事に完了すると下の画面が表示され、土木整備課代表メールへ通報情報が届きます。

| トップ > アンケート |                       |                  |  |
|-------------|-----------------------|------------------|--|
| 道路損傷通       | 服システム                 |                  |  |
| 土木整備課に通報の   | 容が送信されました。            |                  |  |
| 対応状況につきまり   | ては、月ごとにまとめ町ホームページに掲載し | ておりますので、ご確認ください。 |  |
| ご協力いただきあり   | がとうございました。            |                  |  |
| <u>戻る</u>   |                       |                  |  |
|             |                       |                  |  |
|             |                       |                  |  |
|             |                       |                  |  |